任課教師列印點名單操作步驟如下:

- 1. 請先前往校首頁的單一登入系統(SSO),並登入新世代校務系統:
  - 。 連結: <u>https://sso.ncnu.edu.tw/login</u>
  - 。 輸入您的帳號與密碼:
    - 帳號: 職員編號
    - 密碼:預設為您的身分證字號(請注意第一碼英文需大寫)
- 2. 登入系統後,請依序點選「教師專區」下的「教學相關」。
- 在「成績繳交清冊(教師)」選單中,選擇「修課學生清單及學期成績 紀載表」。
- 進入後,請在「課號」或「課程名稱」的下拉選單中,選擇您要查詢的 課程。
- 5. 或者您可以直接點選「臨時點名條」,選擇匯出為 PDF 檔或 EXCEL 檔,來檢視或保存名單。
- 6. 若未選擇特定課程,系統將會顯示您所有課程的學生名單。

| 注意: | 學生名單在選課期間可能會因加退選而有所變動 | ,請隨時確認更新。 |
|-----|-----------------------|-----------|
|-----|-----------------------|-----------|

| 窗立暨南國際大學<br>National Chi Nan University | =                                                                  |
|-----------------------------------------|--------------------------------------------------------------------|
| 教師專區                                    | 成績繳交清冊(教師)                                                         |
| ₩ 教學相關 ~                                | 開課總表                                                               |
| 課程加選授權碼產生                               | 教師課表 🔒 列印                                                          |
| 期中教學意見回饋                                | 修課學生清單及學期成績記載表                                                     |
| 設定教學意見排除名單                              | 開課班級成績                                                             |
| 查詢期末教學評量結果                              |                                                                    |
| 超(欠)鐘點查詞                                |                                                                    |
| 課程教學大綱設定                                |                                                                    |
| 奇达电丁型计<br>停修課查詢(授課教師)                   |                                                                    |
| 成績繳交清冊(教師)                              |                                                                    |
| 成績登錄(教師)                                | 國立藝帝國際大學                                                           |
| 成績緩交申請                                  | 地址:(545301)南投縣埔里鎮大學路1號<br>計算機與網路中心<br>聯絡電話:+886-49-2910960(據機2996) |

| 修課學生清單及學期                   | 成績記載表       |    | × |
|-----------------------------|-------------|----|---|
| 學年<br>113                   | 學期<br>▼ 上學期 | 部別 | - |
| 學制<br>-                     | 學院          | 系所 | • |
| 科目名稱                        |             |    |   |
| <ul> <li>□ 臨時點名條</li> </ul> | 臨時點名條       |    |   |
| ▶ 正式點名條                     | 正式點名條       |    |   |
|                             |             |    |   |
|                             |             |    |   |
|                             |             |    |   |